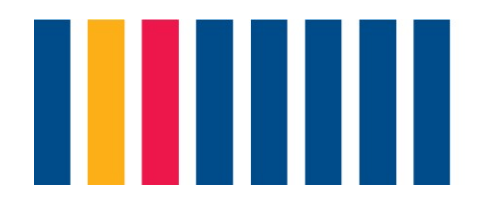

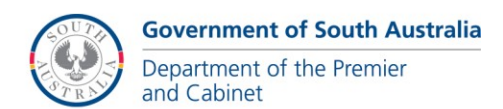

## **SmartyGrants User Guide**

Login to SmartyGrants at <a href="https://dpc.smartygrants.com.au/">https://dpc.smartygrants.com.au/</a> and select register.

|                                                                             |                                                                        |                   | Government of South Australi<br>Department of the Premier<br>and Cabinet |
|-----------------------------------------------------------------------------|------------------------------------------------------------------------|-------------------|--------------------------------------------------------------------------|
| Not logged in.                                                              |                                                                        | Current R         | lounds                                                                   |
| Login or Register                                                           |                                                                        |                   |                                                                          |
| You must register before you can make an online s                           | ubmission.                                                             |                   |                                                                          |
| Registration gives you secure access to your forms once.                    | allowing you to work on them over time rather than having t            | o complete them a | ill at                                                                   |
| It only takes a moment to register and you can get                          | started on your submission straight after registering.                 |                   |                                                                          |
| Fields marked with <b>*</b> must be completed.                              |                                                                        |                   |                                                                          |
| Login                                                                       | Register                                                               |                   |                                                                          |
| If you're already registered or have started an<br>online form log in here. | If you haven't registered or started filling in a form, register here. |                   |                                                                          |
| Email Address:<br>*                                                         | Register                                                               |                   |                                                                          |
| Password: *                                                                 |                                                                        |                   |                                                                          |

## Enter registration details as required

|                                                                                                    | and Cab        |
|----------------------------------------------------------------------------------------------------|----------------|
| Not logged in. Log in                                                                                                    | Current Rounds |
| Registration                                                                                                    |                |
| Fields marked with * must be completed.                                                                                               |                |
| Your Name: *                                                                                                    |                |
| Organisation:                                                                                                    |                |
| Email Address: *                                                                                                    |                |
| Confirm Email Address:  Re-enter your email address to confirm it.                                                                    |                |
| Passwords must be 8 characters or more in length and must meet ALL of the following requirements: <ul> <li>include letters</li> </ul> |                |
| include non-alphabetical characters                                                                                                   |                |
| Password: *                                                                                                    |                |
| Confirm Password: * Re-enter your password to confirm it.                                                                             |                |
| By clicking Register you agree to Our Community's Privacy Policy and Terms of Use.                                                    |                |
| 0                                                                                                    |                |

Once registered, you will receive an email verifying your login details. This will provide a link to access and verify your account. Note, the link is only valid for 24 hours and if you do not access your account within that time you will need to re-register.

Once you log back in the open DPC grant rounds will be displayed under **Current Rounds**.

Select Start a New Submission.

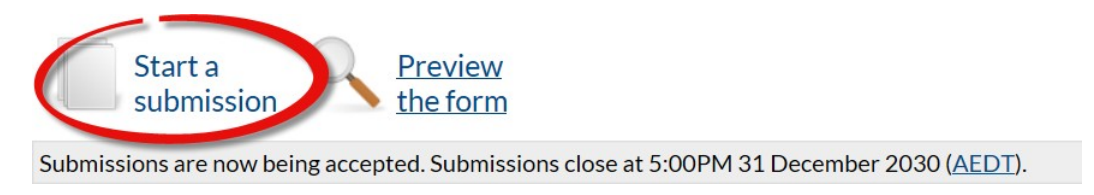

Form Navigation will display for completion of the required application form details.

| Form Navigation                                          |
|----------------------------------------------------------|
| 1. Apply for an Anzac Day<br>Commemoration Fund<br>Grant |
| 2. Application Details                                   |
| 3. Responsible Officer                                   |
| 4. Project Description                                   |
| 5. Eligibility Criteria                                  |
| 6. Budget                                                |
| 7. Declaration                                           |

Complete each section / page of the required application form details.

| You are able to save progress as you complete the form by selecting Save Progress |  |  |
|-----------------------------------------------------------------------------------|--|--|
| If you wish to save and close-out of the application select Save and Close.       |  |  |
| Once you have completed the required details on each page, select Next Page .     |  |  |
| Once all page details have been completed you can review the application for      |  |  |
| completeness and once satisfied you can submit Submit 📄                           |  |  |
| Your completed application will be available via My Submissions.                  |  |  |
| Log out of SmartyGrants.                                                          |  |  |
| If your contact details change you can update via the Update My Details link.     |  |  |
|                                                                                   |  |  |